# Configurar o Kibana no DNA Center para visualização de logs

## Contents

| Introdução                                                  |
|-------------------------------------------------------------|
| Pré-requisitos                                              |
| Requisitos                                                  |
| Componentes Utilizados                                      |
| Informações de Apoio                                        |
| Configurar o Kibana para visualização de logs               |
| Adicionar campos em Kibana                                  |
| Adicionar e editar filtros no Kibana                        |
| Obter logs de uma data específica                           |
| Casos de uso com Lucene                                     |
| Obter logs de um serviço específico                         |
| Obter logs que contenham uma palavra específica             |
| Combine e agrupe sua pesquisa                               |
| Procurar um erro em dois serviços diferentes ao mesmo tempo |
| Referência                                                  |

## Introdução

Este documento descreve como usar o Kibana para pesquisar logs específicos entre diferentes serviços do Cisco DNA Center.

## Pré-requisitos

## Requisitos

Você também deve ter acesso ao Cisco DNA Center através da GUI com FUNÇÃO DE ADMINISTRADOR, você deve estar familiarizado com os nomes e o uso dos serviços do Cisco DNA Center.

## **Componentes Utilizados**

As informações neste documento foram criadas a partir de dispositivos em um ambiente de laboratório específico. Todos os dispositivos utilizados neste documento foram iniciados com uma configuração (padrão) inicial. Se a rede estiver ativa, certifique-se de que você entenda o impacto potencial de qualquer comando.

# Informações de Apoio

Kibana é um plugin de visualização de dados de código aberto para Elasticsearch. Ele fornece recursos de visualização sobre o conteúdo indexado em um cluster Elasticsearch que está disponível no Cisco DNA Center.

Você pode acessar o Kibana de duas maneiras:

- https://<Cisco DNA Center ip>/kibana
- Menu principal > Sistema > System 360 -> Cluster Tools -> Log Explorer

| Ĵ[] Design   | > | System 360          |
|--------------|---|---------------------|
| 🖞 Policy     | > | Settings            |
| 굵 Provision  | > | Data Platform       |
| 🗠 Assurance  | > | System Health       |
| 🔎 Workflows  |   | Users & Roles       |
| 💥 Tools      | > | Backup & Restore    |
| ි Platform   | > | Software Management |
| 分 Activities |   | Disaster Recovery   |
| Reports      |   |                     |
| {Ô}} System  | > |                     |
|              |   |                     |

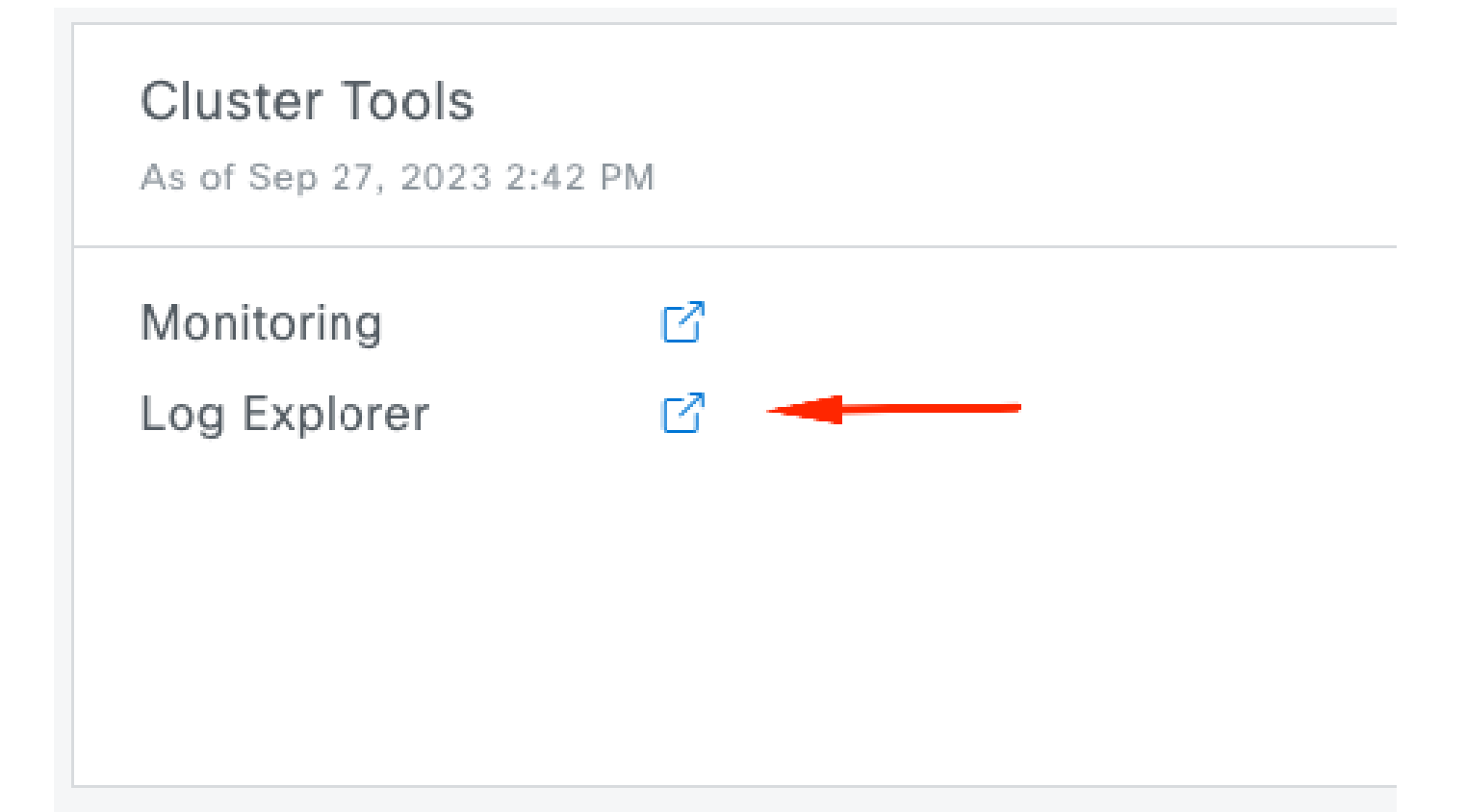

Página Web padrão do Kibana

#### ≡ Cisco DNA Center

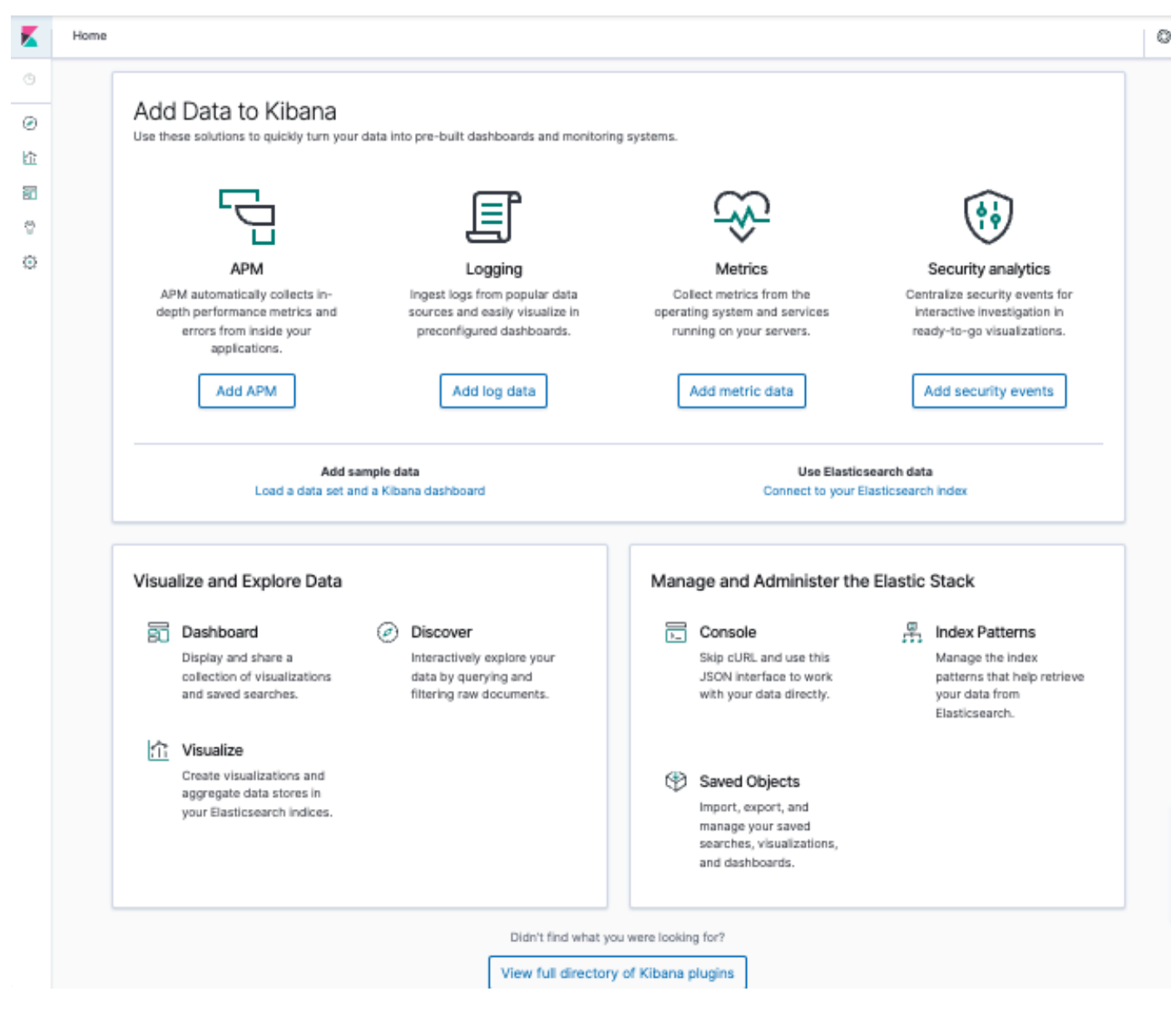

## Configurar o Kibana para visualização de logs

Navegue até o menu da barra esquerda e clique em Discover:

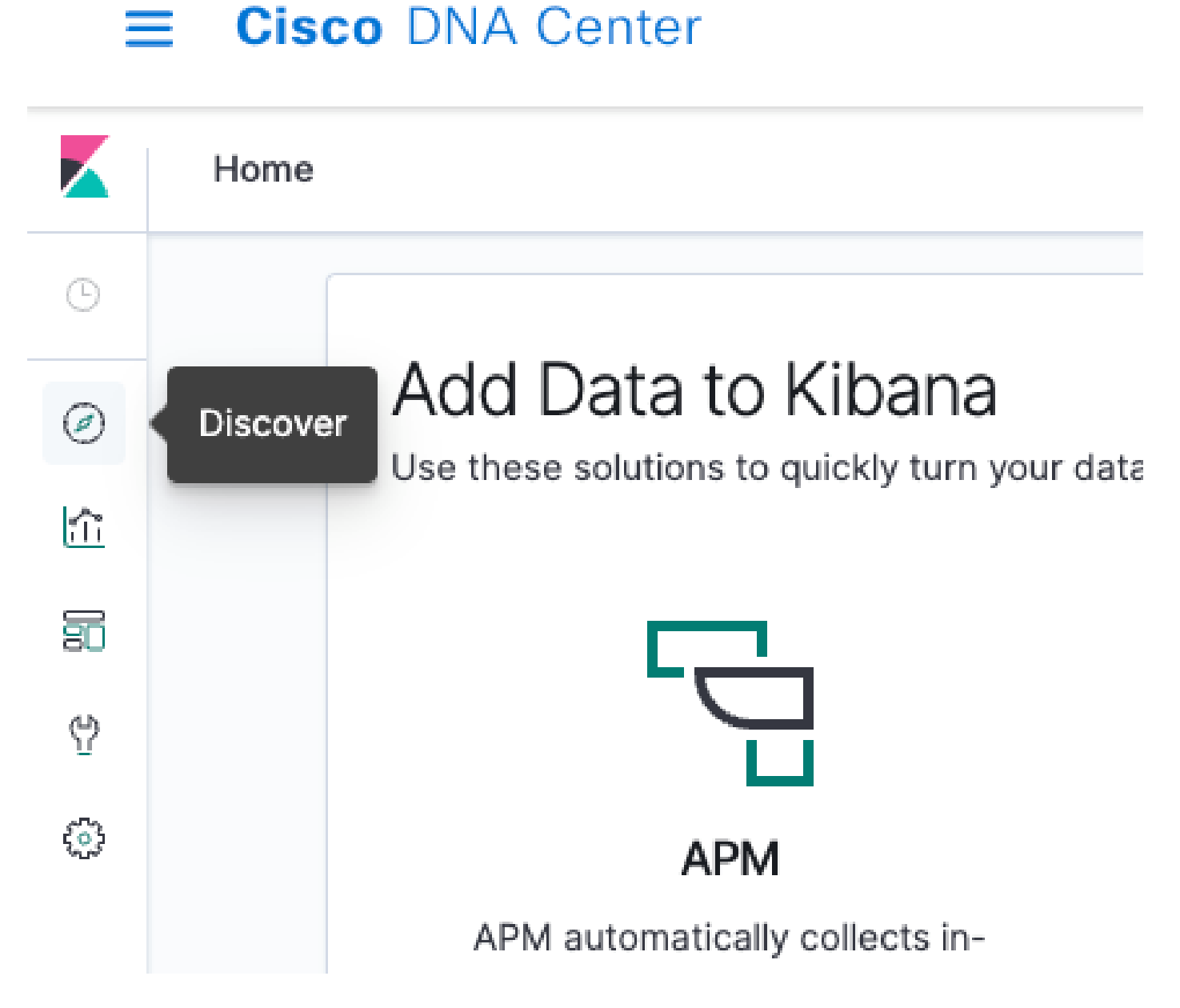

Kibana tem vários campos, que estão destacados na próxima imagem:

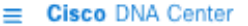

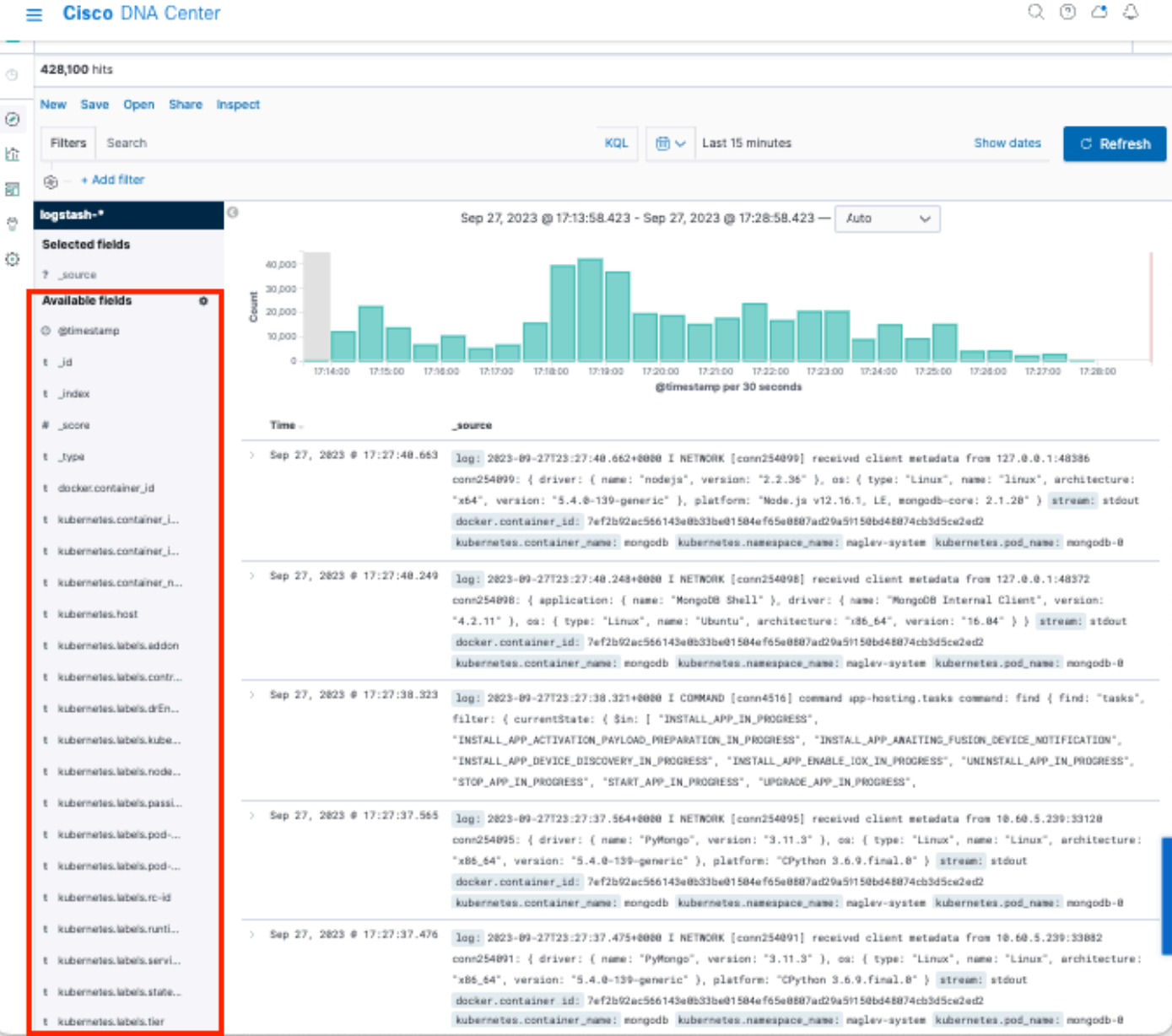

#### Adicionar campos em Kibana

Navegue até Filtros > Campos disponíveis

Os campos que você deve adicionar para visualização de logs são:

- Kubernetes.labels.serviceName Serviço que exibe o log específico
- Log Conteúdo bruto do log

Clique no botão Adicionar

kubernetes.labels.serviceName t.

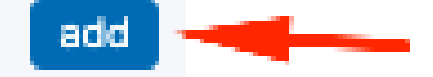

Certifique-se de ter a próxima configuração:

# logstash-\*

# Selected fields

- t kubernetes.labels.serviceName
- t log

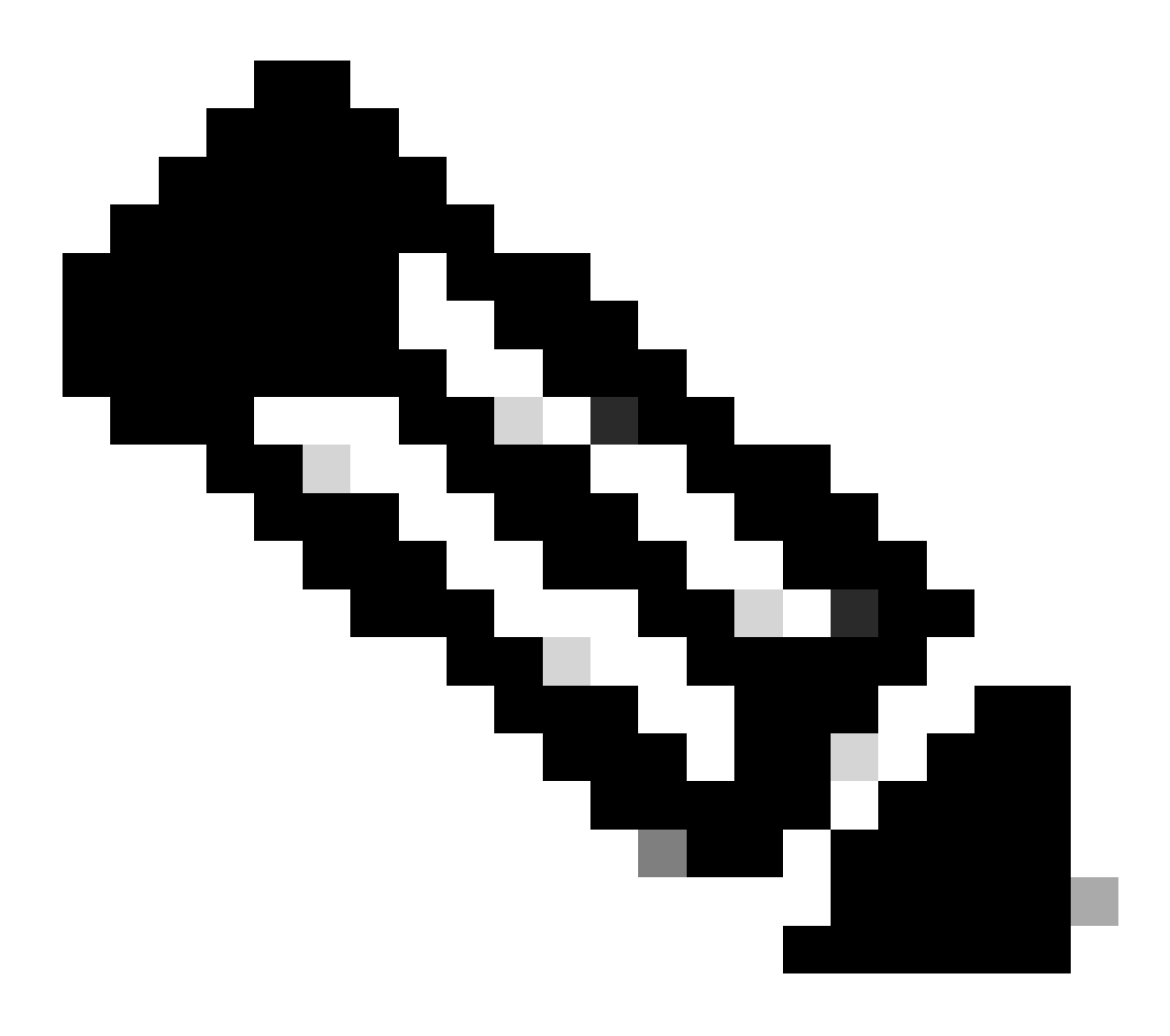

6

Observação: o campo Hora é adicionado por padrão.

### Adicionar e editar filtros no Kibana

Para adicionar um filtro, execute a próxima atividade:

- Clique em Adicionar filtro
- Seleção de campo: Kubernetes.labels.serviceName
- Operador select: is
- Valor: selecione o serviço de seu interesse
- Clique no botão Salvar

Examine o próximo exemplo onde o serviço selecionado é apic-em-inventory-manager-service:

|            | + Add filter                 |           |              |   |
|------------|------------------------------|-----------|--------------|---|
| st         | EDIT FILTER                  | Edit      | as Query DSL |   |
| lec        | Field                        | Operator  |              | 1 |
| kui<br>loa | kubernetes.cont $\checkmark$ | is        | $\sim$       |   |
| ail        | Value                        |           |              |   |
| @t         | apic-em-inventory-manage     | r-service | $\sim$       |   |
| _id<br>in  | ◯ × Create custom label?     |           |              |   |
| _sc        |                              | Cancel    | Save         |   |
| _typ       | ve                           |           |              | 3 |

Você pode adicionar mais filtros conforme necessário.

No próximo exemplo, um novo filtro foi adicionado, onde o erro Field:log, operator:is e Value:

| EDIT FILTER              |        | Edit as Query DSL |  |  |  |
|--------------------------|--------|-------------------|--|--|--|
| Field                    | Operat | or                |  |  |  |
| log 🗸 🗸                  | is     | ~                 |  |  |  |
| Value                    |        |                   |  |  |  |
| error                    |        |                   |  |  |  |
| ○ × Create custom label? |        |                   |  |  |  |
|                          | Cancel | Save              |  |  |  |

Obter logs de uma data específica

Você pode adicionar um elemento de tempo aos seus critérios de pesquisa.

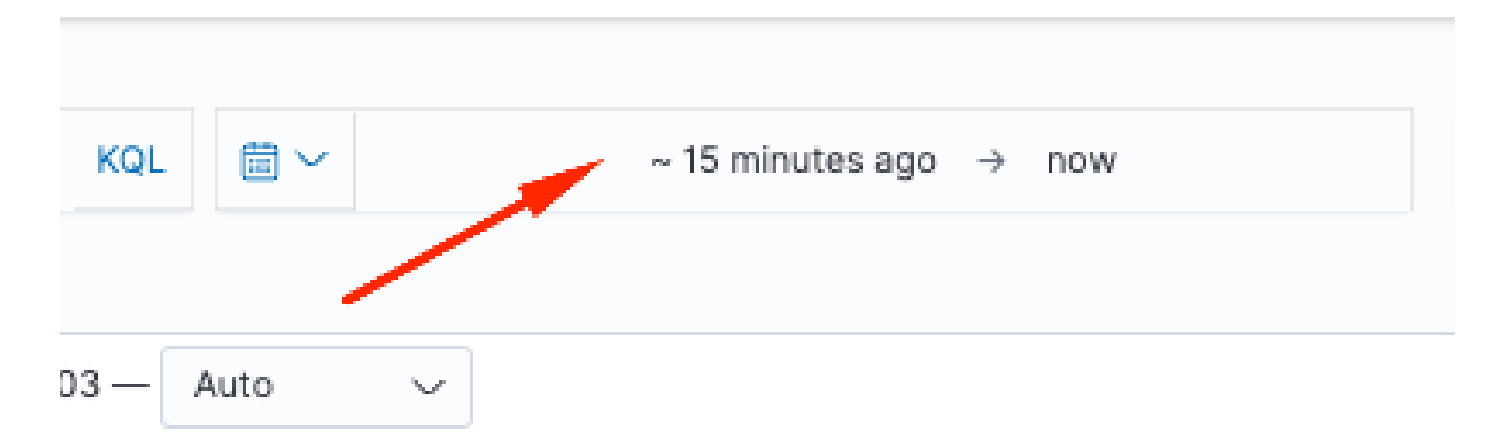

Use uma das próximas opções do campo Intervalo de tempo:

| ~ 15                        | minutes ago → now |     |  |  |  |  |
|-----------------------------|-------------------|-----|--|--|--|--|
| Absolute                    | Relative          | Now |  |  |  |  |
| 15                          | Minutes ago       | ~   |  |  |  |  |
| Sep 27, 2023 @ 18:44:21.970 |                   |     |  |  |  |  |
| X Round to the              | e minute          |     |  |  |  |  |

- Absoluto De uma data específica para outra.
- Relativo Dos últimos X minutos, horas, dias ou semanas até uma data específica.
- Agora Definir o horário como "agora" significa que, em cada atualização, esse horário será definido como o horário da atualização.

## Casos de uso com Lucene

Lucene é uma biblioteca de mecanismo de pesquisa de texto completo de alto desempenho. É uma tecnologia adequada para praticamente qualquer aplicativo que exija pesquisa de texto completo.

Navegue para a barra de pesquisa e desative o KQL para ativar o Lucene:

## SYNTAX OPTIONS

The Kibana Query Language (KQL) offers a simplified query syntax and support for scripted fields. KQL also provides autocomplete if you have a Basic license or above. If you turn off KQL, Kibana uses Lucene.

## Kibana Query Language

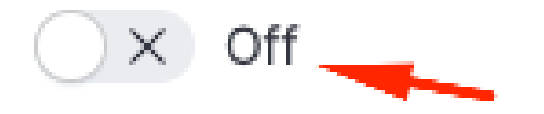

Obter logs de um serviço específico

Digite a próxima consulta na barra de filtros e pressione o botão Atualizar

kubernetes.labels.serviceName:<service-name>

Dê uma olhada no próximo exemplo com task-service:

kubernetes.labels.serviceName:task-service

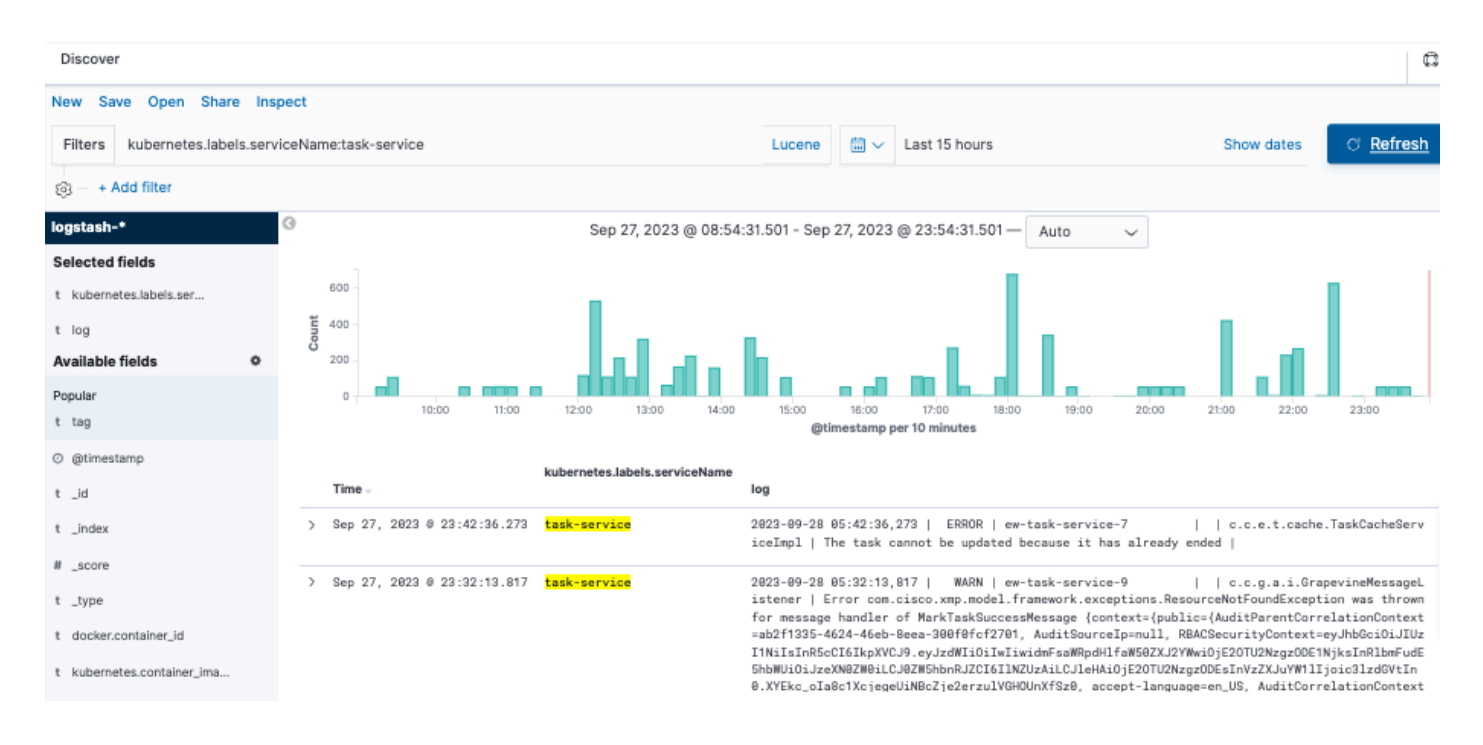

#### Obter logs que contenham uma palavra específica

Dica: as entradas de log mais comuns que indicam problemas contêm " Erro ", " Falha " e " Exceção "; no entanto, você pode modificar a string para ser qualquer outra string comum que possa orientá-lo na solução de problemas.

Digite a próxima consulta na barra de filtros e pressione o botão Atualizar

#### log:error

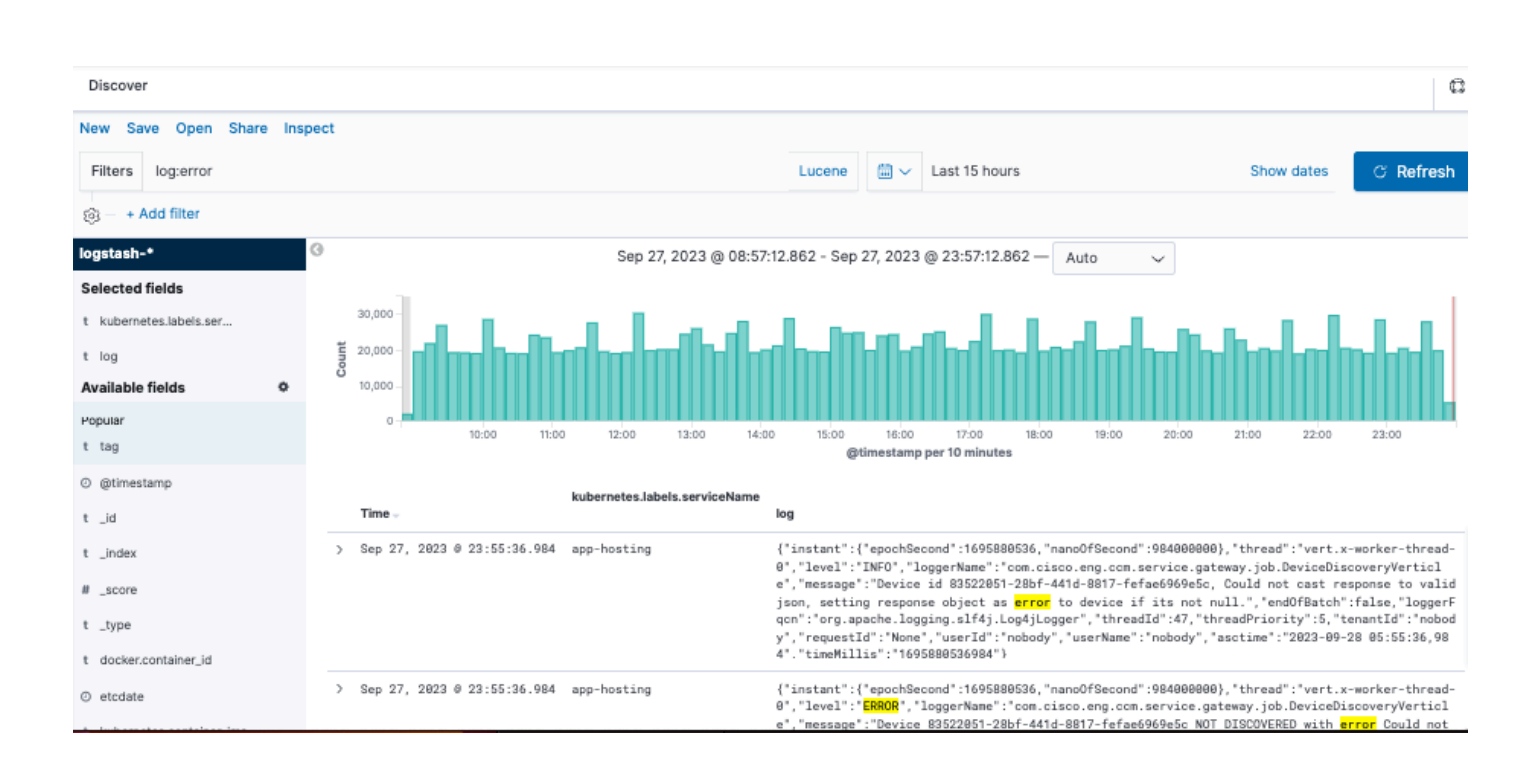

#### Combine e agrupe sua pesquisa

Você pode pesquisar entradas que correspondam a uma combinação de strings usando AND (ou &&) entre as strings.

#### <#root>

log:error

#### AND

kubernetes.labels.serviceName:onboarding-service

| a Open Share Inspect                        |                                                   |                                                                                                    |
|---------------------------------------------|---------------------------------------------------|----------------------------------------------------------------------------------------------------|
| log:error AND kubernetes.label:             | s.serviceName:task-service                        | Lucene 🛗 🗸 Last 15 minutes Show dates G                                                                                                    |
| ld filter                                   |                                                   |                                                                                                    |
| (                                           | 3 Sep 28                                          | 3, 2023 @ 00:10:05.788 - Sep 28, 2023 @ 00:25:05.788 — Auto 🗸                                                                                                    |
| elds<br>es.labels.serviceName               | 2 -<br>1.5 -<br>1 -<br>0.5 -                      |                                                                                                    |
|                                             | 0 00:11:00 00:12:00 00:13:00 00:14:00             | 06:15:00 00:18:00 00:18:00 00:19:00 00:21:00 00:22:00 00:23:00 00:24:00<br>@timestamp per 30 seconds                                                                                                    |
| mp                                          | kubernetes.labels.serviceName                     | log                                                                                                    |
| intainer.Jd                                 | > Sep 28, 2023 © 00:12:13.024 <b>task-service</b> | 2023-09-28 06:12:13,823   ERROR   ew-task-service-8     c.c.g.a.i.GrapevineMessageListener   Unable to proc<br>askSuccessMessage (context={public={AuditParentCorrelationContext=8679b715-168f-44b9-be9b-07558554teab, AuditSourceIp<br>ACSecurityContext=eyJhBceioLJUZIINIISIRScCIGIkpXCJ9.eyJzdWIIGIWIiwiGFSaWBpdHlfaW50ZXJ2YWW0jE20TUZNzgzODEINjksIn<br>HbWliGiJzzXN0ZW0SLUJ2ZW5hbnRJZCIGIINZUZALCLJeHkiGjE20TUZNzg2ODEIN7zZXJUWW1IIjoic31zd0VfTnD.XYEkc_oIsa6tX kojegoLiNBCC<br>GHWUnKfzz0, accept-language=cn_US, AuditCorrelationContext=d0f838ed=de91-4481-887b-6287f20567f}), replyTcChain=null,<br>1695881538200, payLoad=con.cisco.enc.task.api.request.MarkTaskSuccessMessageSRequest {taskId=d0f838ed=d891-4481-887b-<br>677. serviceTvoeIISE Device Svnchronizer. progress=MLCI.Pod2.com is a brown field device.No action needed. data=null |
| es.container_image<br>es.container_image_id | > Sep 28, 2023 © 00:12:13.823 task-service        | 2023-09-28 06:12:13,823   WARN   ew-task-service-8     c.c.g.a.i.GrapevineMessageListener   Error com.cisc<br>el framework.exceptions.ResourceNotFoundException was thrown for message handler of MarkTaskSuccessMessage {context=(<br>ud:tParentCorrelationContext=8670b715-160f-4449-be9b-875585641eab, AuditSourceIp=nul], RBACSecurityContext=eyJhbBciDi<br>zIARSCETGKAVCUJ.ey.uzdmiDitilixiisid=BarkGelifaRB2XL2VWHs0jESCUZVExzoCDENtHsInRtNEInFudEShbWiDi.jzzXW280EU.U20                                                                                                    |
| es.container_name<br>es.host                |                                                   | UzxiLCJEHAiOjE2OTU2NzgzODEsInVzZKJuYW11Ijoic31zdGVtIn0.XYEko_oIa8c1XcjegeUiNBcZje2erzu1VGHOUNXFSz0, accept-language=<br>ditCorrelationContext=d0f838ad-e891-4481-8a7b-85287f28657f}}, replyToChain=null, version=169588153820, payladd=com.c<br>task.aoi.reouest.MarkTaskSuccessMessaceSReouest {taskId=d0f838ed-e891-4481-8a7b-85287f20567f.serviceTvoe=ISE Device                                                                                                    |
|                                             |                                                   |                                                                                                    |

Norma Servação: nem todos os campos são pesquisáveis.

Se quiser ver apenas campos pesquisáveis no painel Campos disponíveis, selecione a roda dentada e personalize a exibição. Você também pode definir o tipo de pesquisa que deseja usar, por exemplo, string, Booleano, número e assim por diante.

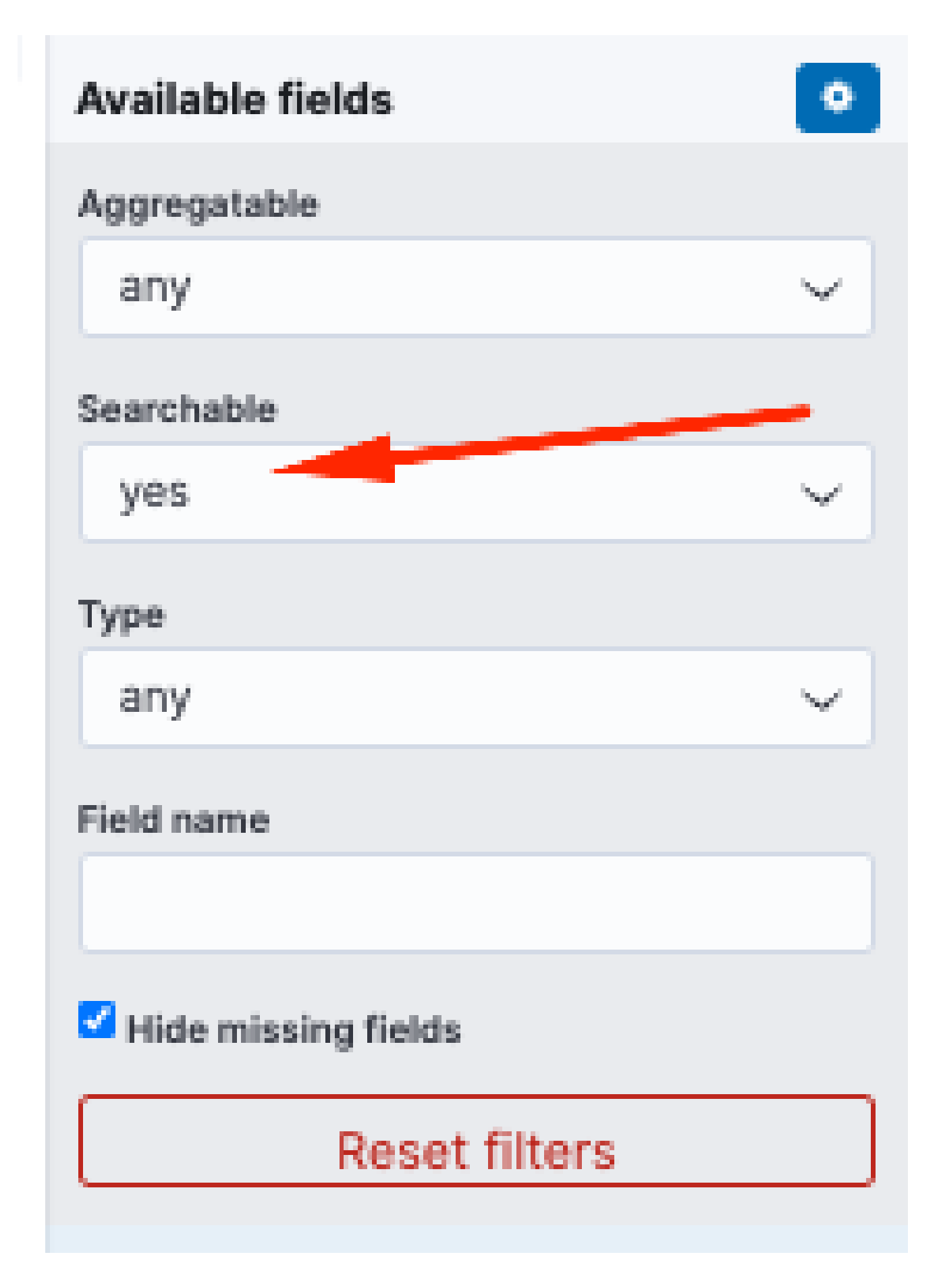

Procurar um erro em dois serviços diferentes ao mesmo tempo

Inclua dois ou mais serviços em seus critérios de pesquisa. Certifique-se de que os nomes dos

log:error && (kubernetes.labels.serviceName:onboarding-service OR kubernetes.labels.serviceName:telemet

| e Open Share Inspect         |                                                                                                    |                           |                                |                                            |                                                   |                            |                                  |                                              |                                                                        |
|------------------------------|----------------------------------------------------------------------------------------------------|---------------------------|--------------------------------|--------------------------------------------|---------------------------------------------------|----------------------------|----------------------------------|----------------------------------------------|------------------------------------------------------------------------|
| log:error && (kubernetes.lab | els.serviceNa                                                                                                    | ame:onboarding-service Ol | R kubernetes.labels.serviceNan | ne:telemetry-agent)                        | Lucen                                             | e 🗰 ~                      | Last 15 days                     | 1                                            | Show dates C                                                           |
| ld filter                    |                                                                                                    |                           |                                |                                            |                                                   |                            |                                  |                                              |                                                                        |
|                              | 0                                                                                                    |                           | Sep 1                          | 3, 2023 @ 00:48:24.7                       | '83 - Sep 28, 2023 @ 00                           | :48:24.783                 | Auto                             | ~                                            |                                                                        |
| elds                         | 6,000                                                                                                    | 0 7                       |                                |                                            |                                                   |                            |                                  |                                              |                                                                        |
| es.labels.serviceName        | 4,000                                                                                                    | D -                       |                                |                                            |                                                   |                            |                                  |                                              |                                                                        |
| ields 📀                      | 2,000                                                                                                    | D -                       |                                |                                            |                                                   |                            |                                  |                                              |                                                                        |
|                              | c                                                                                                    | 2023-09-14 00:00          | 2023-09-16 00:00               | 2023-09-18 00:00                           | 2023-09-20 00:00<br>@timestamp per 1              | 2023-09-<br>2 hours        | -22 00:00                        | 2023-09-24 00:00                             | 2023-09-28 00:00                                                       |
| mp                           |                                                                                                    |                           | kubernetes.labels.serviceName  |                                            |                                                   |                            |                                  |                                              |                                                                        |
|                              | Tim                                                                                                    | e                         |                                | log                                        |                                                   |                            |                                  |                                              |                                                                        |
|                              | > Sep 28, 2023 @ 00:43:29.136 telemetry-magent<br>{"asctime": "2023-09-28 06:43:29,135", "timeMillis": 1695083409.135901, "filename": "telemetry_manager.py", "funcName"<br>t_services", "levelname": "EROG", 'levelno": 40, "module": 'telemetry_manager", "meses": 135.900974273<br>"message": 'Unable to connect to tethering host: HTTPSConnectionPool(host="www.ciscoconnectdna.com", var, corte443): Max re<br>ceeded with url: /api/tethering/v1/telemetry/streams (Caused by ConnectImeoutFunceTimeoutFunceTimeoutF |                           |                                |                                            |                                                   |                            |                                  |                                              |                                                                        |
| intainer_id                  |                                                                                                    |                           |                                | at 0x7f4edc3e8898>,<br>"pathname": "/opt/m | 'Connection to www.ci<br>aglev/lib/python3.6/si   | scoconnecto<br>te-package: | dna.com timed<br>s/telemetry_ag  | out. (connect timeou<br>ent/manager/telemetr | t=15)'))", "name": "telemetry-man<br>y_manager.py", "process": 155, "p |
| es.container_image           |                                                                                                    |                           |                                | me": "MainProcess".                        | "relativeCreated": 20                             | 7391851.120                | 971037. "threa                   | d": 139976691459840.                         | "threadName": "StarterThread". "                                       |
| es.container_image_id        | > Sep                                                                                                    | 28, 2023 @ 00:38:22.457   | telemetry-agent                | {"asctime": "2023-0<br>rt_services", "leve | 19-28 06:38:22,455", "t<br>Iname": "ERROR", "leve | imeMillis"<br>lno": 40, "  | : 1695883102.4<br>"lineno": 160, | 559784, "filename":<br>"module": "telemetr   | "telemetry_manager.py", "funcName<br>y_manager", "msecs": 455.97839355 |
| es.container_name            |                                                                                                    |                           |                                | ceeded with url: /a<br>at 0x7f4edc554620>  | pi/tethering/v1/teleme                            | try/stream                 | s (Caused by C                   | onnectTimeoutError(<                         | urllib3.connection.HTTPSConnectio<br>t=15)'))". "name": "telemetry-man |
| es.host                      |                                                                                                    |                           |                                | "pathname": "/opt/m                        | aglev/lib/python3.6/si                            | te-package                 | s/telemetry_ag                   | ent/manager/telemetr<br>d": 120076601450040  | y_manager.py", "process": 155, "p<br>"threadName": "StarterThread" "   |
| es.labels.passivate          |                                                                                                    |                           |                                | ne . MainProcess .                         | relatives/eated : 20                              | 10001/1.19                 | oizoob. Chrea                    | u . 1399/0091439848.                         | cirreauxane . starterinread .                                          |

## Referência

- Opções comuns de pesquisa elástica
- Apache Lucene Sintaxe do Analisador de Consulta

#### Sobre esta tradução

A Cisco traduziu este documento com a ajuda de tecnologias de tradução automática e humana para oferecer conteúdo de suporte aos seus usuários no seu próprio idioma, independentemente da localização.

Observe que mesmo a melhor tradução automática não será tão precisa quanto as realizadas por um tradutor profissional.

A Cisco Systems, Inc. não se responsabiliza pela precisão destas traduções e recomenda que o documento original em inglês (link fornecido) seja sempre consultado.